Cez odkaz "Univerzitné pracoviská" sa dostaneme na stránku "Univerzitná knižnica". Tu vstúpime do "Katalógy UK UPJŠ (VuFind)".

| Univerzita                               | Univerzitná knižnica                                                                                                    | Univerzitné pracoviská                          |
|------------------------------------------|----------------------------------------------------------------------------------------------------|-------------------------------------------------|
| ✓ Pracoviská UPJŠ                        | Katalógy                                                                                                    |                                                 |
| <ul> <li>Univerzitná knižnica</li> </ul> | scientia.sk<br>ynhidevasi portil pre vedu a vyskum.                                                                       | Hľadaj cez VuFind                               |
| > Katalógy                               | Katalów IK UP IŠ (Aleph)                                                                                                  |                                                 |
| > Služby                                 |                                                                                                    |                                                 |
| > E-informačné zdroje                    | <ul> <li>praca s katalogom OPAC – moznost ziskat prehlad o<br/>vo fonde našej alebo inej knižnice [inštruktáž]</li> </ul> | tom, ci hiadana kniha alebo casopis sa nachadza |
| <ul> <li>Publikačná činnosť</li> </ul>   | <ul> <li>možiosť získať informácie o konte používateľa [inštru</li> </ul>                                                 | Jktáž]                                          |
| > Edičná činnosť UPJŠ                    | Katalógy UK UPJŠ (VuFind)                                                                                                 |                                                 |
| > Rakúska knižnica                       | <ul> <li>práca s katalógom Vufind – [inštruktáž]</li> </ul>                                                               |                                                 |

Na vyhľadávanie kníh použijeme vyhľadávacie okno. Pre kontrolu stavu nášho konta alebo pre rezervovanie kníh je potrebné sa prihlásiť.

| História vyhľadávania   Prezeranie katalógu   Abecedné prezeranie   EPC   Rakúska knižnica   Zabudol som heslo   UK UPJŠ |                |
|----------------------------------------------------------------------------------------------------|----------------|
| Divierzitak<br>KNIZNICA                                                                                                  | < <del>-</del> |
| UK UPJŠ Summon - centrálny vyhľadávač                                                                                    |                |
| Všetko 🔻 🔍 Hľadať                                                                                                    |                |
| Pokročilé vyhľadávanie                                                                                                   |                |
|                                                                                                    |                |

Po zadaní predmetu nášho hľadania ( názov, autor a pod. ) do vyhľadávacieho okna sa nám zobrazia všetky tituly, ktoré obsahujú predmet vyhľadávania, spolu s údajmi o ich dostupnosti (zelená – voľná, červená - požičaná). Pre jednoduchšie hľadanie môžeme využiť filter.

| História vyhľadávania   Prezeranie katalógu   Abe                                                                                     | cedné prezeranie   EPC   R      | akúska knižnica   Zabudol               | som heslo   UK UPJŠ                         |
|----------------------------------------------------------------------------------------------------|---------------------------------|-----------------------------------------|---------------------------------------------|
|                                                                                                    |                                 | 4                                       | o položiek 🔊 Prihlásiť sa Jazyk 🗸           |
| UK UPJŠ Summon - centrálny vyhľadávač                                                                                                 |                                 |                                         |                                             |
| teória práva                                                                                                    | Všetko 🔻                        | 🔍 Hľadať 🛛 Pokročilé                    | vyhľadávanie                                |
| Vyhľadávanie: teória práva                                                                                                    |                                 |                                         |                                             |
| Doporučené témy medzi výsledkami hľadania:<br>teória práva 77 × právo 31 ×<br>teória štátu a práva 12 × právna filozofia 10 ×<br>viac | právne dejiny<br>právna teória  | 12 x<br>7 x                             | Upresniť hľadanie                           |
| Zobrazujem 1 - 20 z 189 pre vyhľadávanie: 'teória<br>práva', doba hľadania: 0.33s                                                     | Počet výsledko<br>Zoradiť podľa | Dátum zostupne                          | Od: do:                                     |
| Teória štátu a práva pre študijný progra<br>verejná správa" /<br>Autor Palúš, Igor                                                    | am "Európska 👳 🙀                | Pridať k obľúbeným<br>Ďalšie informácie | Nastaviť<br>Zbierky                         |
| Témy: '; ' teória štátu a práva"                                                                                                    |                                 |                                         | Záverečné práce 56 x                        |
| Jednotký : 11 KS Z tono<br>Prezenčná výpožička+ 3x                                                                                    |                                 |                                         | E-knihy (všetky)                            |
| Študijná literatúra 3x<br>Študijná literatúra 4x                                                                                      |                                 |                                         | E-knihy UPJŠ <b>1 x</b><br>(digitalizované) |
| Titul bol požičaný : 5x                                                                                                    |                                 |                                         | Dostupnosť 🔺                                |
| Kniha                                                                                                    |                                 |                                         | Prezenčná výpožička+ 69 ×                   |

Po kliknutí na zvolený titul vidíme kde sa konkrétne tituly nachádzajú, dokedy sú požičané a kde sú umiestnené v študovni. Ak nie je žiadna kniha voľná , je možnosť si ju rezervovať.

|                                            | Teór<br>"Euro                        | ia štátu a p<br>ópska verej | ráva pre š<br>ná správa                                                                     | studijný progi<br>a" /                                                                                                    | am                                     | Teória práva pre študijný                                                                                                    |  |
|--------------------------------------------|--------------------------------------|-----------------------------|---------------------------------------------------------------------------------------------|----------------------------------------------------------------------------------------------------|----------------------------------------|----------------------------------------------------------------------------------------------------|--|
|                                            | Hlavný                               | Hlavný autor:               |                                                                                             |                                                                                                    |                                        | Program "verejna sprava" /<br>Autor: Hencovská, Mária<br>Vydané: (2010)                                                                                                    |  |
|                                            | Dalāi autori:                        |                             |                                                                                             | Hencovská, Mária                                                                                                    |                                        | Ludské práva a verejná správa                                                                                                    |  |
|                                            | Typ do                               | Typ dokumentu:<br>Jazyk:    |                                                                                             | tu: Kniha<br>Slovak                                                                                                    |                                        | /<br>Autor: Palúš, Igor<br>Vydané: (2007)<br>Aktuálne otázky štátu a práva<br>v období budovania rozvinutej<br>socialistickej spoločnosti /<br>Vydané: (1988)                                                       |  |
|                                            | Jazyk:                               |                             |                                                                                             |                                                                                                    |                                        |                                                                                                    |  |
|                                            | Vydané:                              |                             | Košice : Univerzita Pavla Jozefa Šafárika<br>v Košiciach, Fakulta verejnej správy,<br>2015. |                                                                                                    | vla Jozefa Šafárika<br>erejnej správy, |                                                                                                    |  |
|                                            | Vydan                                | ie:                         |                                                                                             | 1. vyd.                                                                                                    |                                        | Právna zodpovednosť vo                                                                                                    |  |
|                                            | ISBN:                                |                             |                                                                                             | 9788081523519 (brož.)                                                                                                    |                                        | organizáciách, v príspevkových                                                                                                    |  |
| Témy:                                      |                                      |                             |                                                                                             | teória štátu a práva<br>štátne orgány<br>demokracia<br>právne normy<br>právna zodpovednosť<br>učebnice vysokých škôl                                                |                                        | organizaciach a v samosprave :<br>práva, povinnosti a zodpovednosť<br>zamestnancov verejnej správy,<br>rozpočtových organizácií,<br>príspevkových organizácií a<br>starostov : základné dielo, stav<br>marec 2008 / |  |
|                                            | Tagy:                                |                             |                                                                                             | Žiadne tagy, Buďte prvý, 🛛 Q Pridať tag                                                                                                    |                                        | Vydané: (2008)                                                                                                    |  |
|                                            |                                      |                             |                                                                                             | kto otaguje tento zazn                                                                                                    | am:                                    | Teória ŝtátu a práva /<br>Vydané: (1977)                                                                                                    |  |
| Jednotky Popis                             | K Bratislavaj (SNK Ma<br>s Komentáre | Podobné jednotky            | MARC21                                                                                      |                                                                                                    |                                        |                                                                                                    |  |
| Celkový počet rezer                        | vácií: O                             |                             |                                                                                             |                                                                                                    |                                        |                                                                                                    |  |
| Status                                     | Požičané do                          | Miesto v<br>študovni        | Signatúra                                                                                   | Podknižnica -<br>Umiestnenie                                                                                                    | Popis /Zoradiť<br>podľa/               |                                                                                                    |  |
| Prezenčná<br>výpožička+                    |                                      | 16.1.3                      | V 147690                                                                                    | SAF50 -<br>Knižnica na<br>FVS (študovňa,<br>Popradská 68)                                                                                                    | V 147690                               |                                                                                                    |  |
| Prezenčná<br>výpožička+                    |                                      | 16.1.3                      | V 147691                                                                                    | SAF50 -<br>Knižnica na<br>FVS (študovňa,<br>Popradská 66)                                                                                                    | V 147691                               |                                                                                                    |  |
| Prozončné                                  |                                      | 16.1.3                      | V 147692                                                                                    | SAF50 -                                                                                                    | V 147692                               |                                                                                                    |  |
| výpožička+                                 |                                      |                             |                                                                                             | FVS (študovňa,<br>Popradská 66)                                                                                                    |                                        |                                                                                                    |  |
| \$<br>Študijná<br>literatúra<br>Rezervovať | 08/03/17                             | 16.1.3                      | V 147693                                                                                    | <ul> <li>Knižnica na</li> <li>FVS (študovňa,</li> <li>Popradská 66)</li> <li>SAF50 -</li> <li>Knižnica na</li> <li>FVS (študovňa,</li> <li>Popradská 66)</li> </ul> | V 147693                               |                                                                                                    |  |